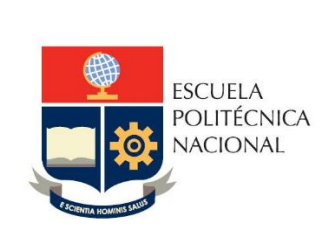

Manual de Usuario: Registro de Equivalencias – Sistema Integrado de Información SII-Módulo Académico

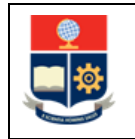

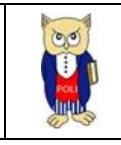

# TABLA DE CONTENIDO

|   | ,           |
|---|-------------|
|   | ł           |
|   | 1           |
|   | 5           |
| 5 | 5           |
|   | 7           |
|   | 2<br>5<br>5 |

# **TABLA DE FIGURAS**

| 4 |
|---|
| 5 |
| 5 |
| 6 |
| 6 |
| 7 |
| 7 |
| 8 |
| 8 |
| 9 |
| 9 |
| 0 |
| 0 |
| 1 |
|   |

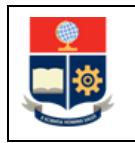

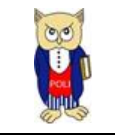

### NIVELES DE RESPONSABILIDAD

| Actividad   | Nombre                | Cargo                                                  | Firma | Fecha      |
|-------------|-----------------------|--------------------------------------------------------|-------|------------|
| Elaboración | Mónica Játiva         | Líder de Procesos                                      |       | 30/06/2021 |
| Revisión    | Ing. David Mejía      | Director de Docencia                                   |       | 01/07/2021 |
| Aprobación  | Ing. Juan Pablo Ponce | Director de Gestión<br>de la Información y<br>Procesos |       | 02/07/2021 |

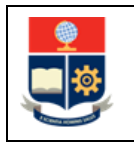

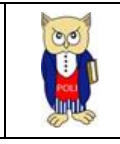

## **CONTROL DE CAMBIOS**

| Versión | Razones del<br>Cambio | Realizado por | Firma | Fecha      |
|---------|-----------------------|---------------|-------|------------|
| 1.0     | Creación del Manual   | Mónica Játiva |       | 30/06/2021 |

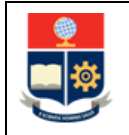

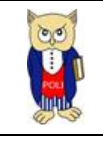

## **1 OBJETIVO**

Proporcionar al usuario una guía rápida sobre la funcionalidad del registro de equivalencias de asignaturas registradas en un pénsum vigente con otras asignaturas registradas en un pénsum no vigente.

## **2** ALCANCE

Este manual está dirigido a Subdecanos, Subdirector, Coordinadores de Carreras y Coordinadores de Programas de posgrado, y está orientado a guiar en el registro de equivalencias establecidas en la Tabla de Reconocimiento.

## **3 DEFINICIONES**

**Pénsum:** conjunto de asignaturas y requisitos que debe cumplir un estudiante para aprobar una carrera o programa de posgrado.

**Equivalencia:** cumplimiento de requisitos o de asignaturas de un pénsum actual que se considera que tienen los mismos resultados de aprendizaje y contenido en otra asignatura de otro pénsum.

Asignatura equivalente: es la asignatura del nuevo pénsum que es equivalente a otra de otro pénsum.

**Tipos de equivalencia:** existen dos tipos de equivalencia, la equivalencia uno a uno, y la equivalencia uno a varios.

**Equivalencia uno a uno**: la equivalencia uno a uno implica que existe una y sola una asignatura equivalente de otro pénsum, con una y solo una asignatura del pénsum actual. En la Fig. 1 se presenta un ejemplo, en el cual se puede observar que la asignatura Álgebra Lineal con código MATD113 del pensum AGR.20.30.01 de la carrera en Agroindustria es equivalente con Álgebra Lineal con código MAT124 del pénsum 2009.

| Pensum        | Asignatura        | Código | Porcentaje de Aporte<br>de Resultados de<br>Aprendizaje | Asignatura pensum AGR.20.30.01 | Código<br>pensum<br>AGR.20.30.01 |
|---------------|-------------------|--------|---------------------------------------------------------|--------------------------------|----------------------------------|
| 22 - INGENIER | IA AGROINDUSTRIAL |        |                                                         | 222 - (RRA20) AGROINDUSTRIA    |                                  |
| 2009          | Álgebra Lineal I  | MAT124 | 100%                                                    | Álgebra Lineal                 | MATD113                          |

#### Figura 1: Ejemplo de equivalencias uno a uno

**Equivalencia uno a varios**: la equivalencia uno a varios implica que, en el nuevo pénsum, existe una asignatura que equivale a más de una asignatura de un pénsum previo. En la Fig. 2 se presenta un ejemplo, en el cual se puede observar que la asignatura Mecánica Newtoniana con código FISD134 del pénsum AGR.20.30.01 de la carrera en Agroindustria es equivalente a: la asignatura Física General con código FIS145, y la asignatura Laboratorio de Física General con código FIS151, ambas del pénsum 2009.

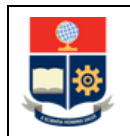

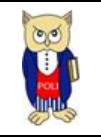

| Pensum        | Asignatura                   | Código | Porcentaje de Aporte<br>de Resultados de<br>Aprendizaje | Asignatura pensum AGR.20.30.01 | Código<br>pensum<br>AGR.20.30.01 |
|---------------|------------------------------|--------|---------------------------------------------------------|--------------------------------|----------------------------------|
| 22 - INGENIER | IA AGROINDUSTRIAL            |        |                                                         | 222 - (RRA20) AGROINDUSTRIA    |                                  |
| 2009          | Álgebra Lineal I             | MAT124 | 100%                                                    | Álgebra Lineal                 | MATD113                          |
| 2009          | Cálculo en una Variable      | MAT116 | 100%                                                    | Cálculo en una Variable        | MATD123                          |
| 2009          | Física General I             | FIS145 | 80%                                                     | Maréaira Neutrainan            | 5150124                          |
| 2303          | Laboratorio Física General I | FIS151 | 20%                                                     | IN BUILDING NEW CONTAINS       | 120124                           |
| 2009          | Química General I            | QUI134 | 100%                                                    | Química General                | QUID143                          |

Figura 2: Ejemplo de equivalencia de uno a varios

# 4 GUÍA DE USUARIO

# 4.1 Ingreso al Sistema Integrado de Información (SII)- Módulo Académico

Mediante un explorador web, ingresar al portal web de la EPN desde la dirección <u>https://www.epn.edu.ec</u>, hacer clic en *SII*, luego de lo cual se desplegarán los módulos del Sistema Integrado de Información (SII); posteriormente se debe seleccionar el módulo *Académico* (ver Fig. 3).

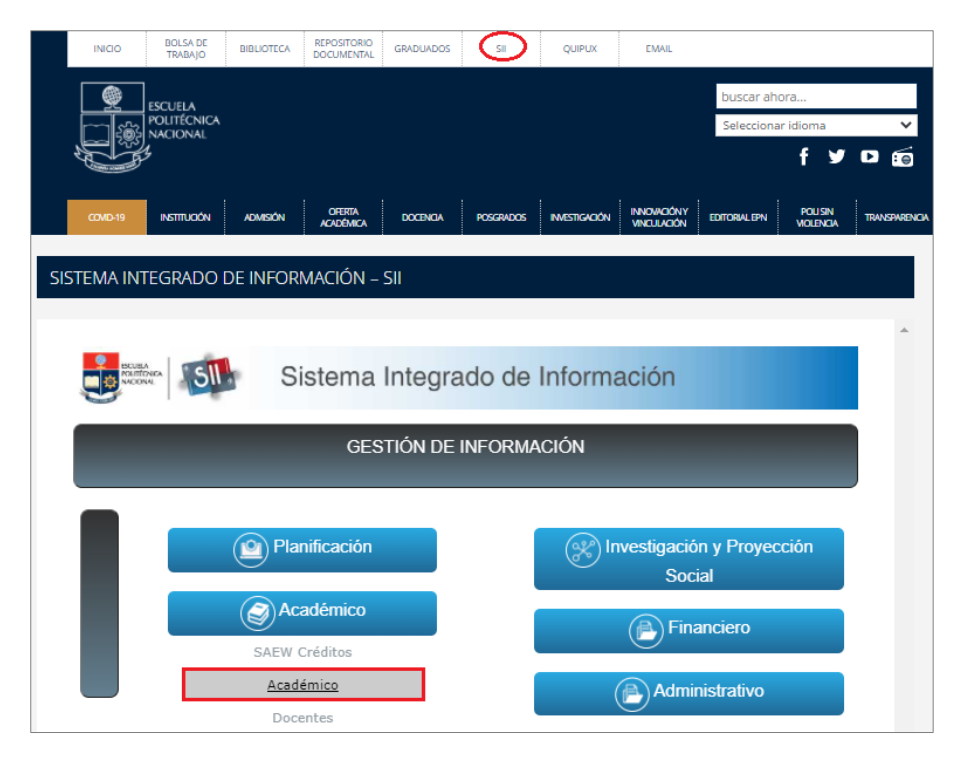

Figura 3: Acceso al SII-Académico desde el portal web institucional

A continuación, se presentará la pantalla de inicio de sesión. En esta pantalla (ver Fig. 4) escoger en modo la opción *ADMINISTRATIVO*, luego ingresar el nombre de usuario y la contraseña de acceso, finalmente se debe hacer clic en el botón *Iniciar Sesión*.

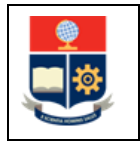

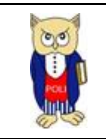

| Accodemice if |        |                             |   |
|---------------|--------|-----------------------------|---|
|               | Sister | ma Académico<br>o de Sesión |   |
|               |        | ADMINISTRATIVO              | ~ |
|               |        | USUARIO                     |   |
|               |        |                             |   |
|               |        | Iniciar Sesión              |   |

Figura 4: Pantalla de Inicio de Sesión del SII – Académico

Se presentará la pantalla mostrada en la Fig. 5, en la cual se indicarán los datos del usuario: Nombre, Facultad, Carrera y Periodo. Para continuar debe hacer clic en el botón *Iniciar Sesión*.

## Sistema Académico

| Inicio de Sesión |              |
|------------------|--------------|
| Modo             |              |
| ADMINISTRATIVO V |              |
|                  |              |
|                  |              |
|                  |              |
|                  |              |
| NOMBRE           |              |
| GRUPO SAEW       |              |
| FACULTAD         |              |
|                  | ~            |
| CARRERA          |              |
|                  | $\checkmark$ |
| PERIODO          |              |
| 2021-A           | $\checkmark$ |
| Iniciar Sesión   |              |

Figura 5: Pantalla para Inicio de Sesión

Se desplegará la pantalla presentada en la Fig. 6, en el lado izquierdo se indica el menú mediante al cual el usuario puede acceder a las distintas funcionalidades del SII-Académico.

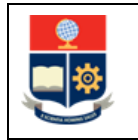

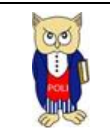

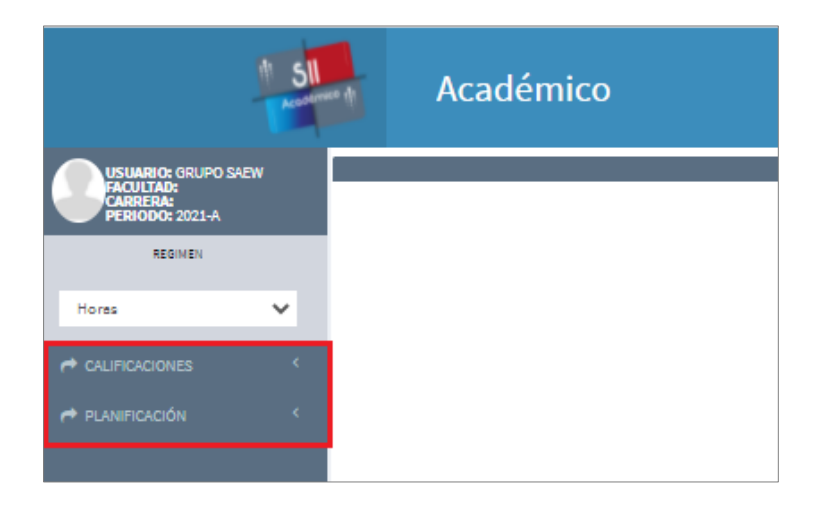

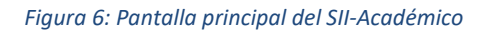

## 4.2 Descripción de la Funcionalidad "Equivalencias"

Para registrar las equivalencias, se debe presionar en el menú **CONFIGURACIÓN**, luego se debe escoger **Pénsum**, y finalmente seleccionar la opción **Equivalencias** (ver Fig. 7).

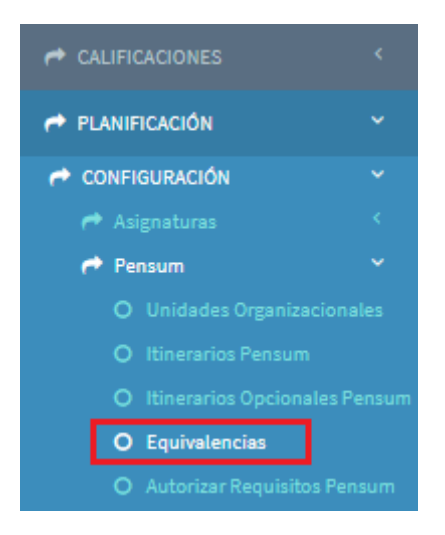

#### Figura 7: Menú Configuración

Se presentará la pantalla indicada en la Fig. 8. En esta pantalla se debe seleccionar la Carrera o Programa en el campo **Carrera/Programa**, luego de lo cual se debe escoger en **Pensum** el pénsum vigente de la carrera y hacer clic en el botón *Nuevo*.

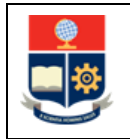

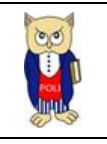

| EQUIVALENCIAS           |         |
|-------------------------|---------|
| Carrera/Drograma        | + Nuevo |
| (RRA20) AGROINDUSTRIA   | *       |
| Pensum                  |         |
| AGR.20.30.01            | ~       |
| No existen registros!!! |         |

Figura 8: Pantalla de ingreso de una nueva equivalencia

Se presentará la pantalla indicada en la Fig. 9, en la cual se debe realizar el registro de equivalencias. En esta pantalla se presentarán dos secciones, la sección **DATOS ASIGNATURA** y la sección **EQUIVALENCIAS**.

En la sección *DATOS ASIGNATURA* dar clic en el botón *Buscar* para seleccionar la asignatura a la cual se requiere registrar una equivalencia.

| EQUIVALENCIAS    |                                           |      |           |         |
|------------------|-------------------------------------------|------|-----------|---------|
|                  | Carrera/Programa<br>(RRA20) AGROINDUSTRIA |      |           | Ŧ       |
|                  | AGR.20.30.01                              |      |           | ~       |
| DATOS ASIGNATURA |                                           |      |           |         |
|                  |                                           | Q E  | luscar    |         |
|                  | Asignatura                                |      | Código    |         |
| EQUIVALENCIAS    |                                           |      |           |         |
|                  | Q Bus                                     | scar |           | Agregar |
|                  | Nombre Asignatura:                        |      | Relación: | ~       |

Figura 9: Pantalla para registro de equivalencias

A continuación, se presentará la pantalla indicada en la Fig. 10 que permite realizar la búsqueda de asignaturas. La búsqueda la puede realizar usando como criterio el código de la asignatura o su nombre. Una vez ingresado el parámetro de búsqueda hacer clic en el botón *Buscar*. El botón *Cancelar* permite cerrar esta pantalla.

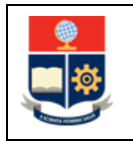

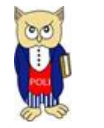

| scar por:             |   |  |  |      |
|-----------------------|---|--|--|------|
| SELECCIONE UNA OPCIÓN | ~ |  |  | QBus |
| SELECCIONE UNA OPCIÓN |   |  |  |      |
| CÓDIGO                |   |  |  |      |
| NOMBRE                |   |  |  |      |

Figura 10: Pantalla de búsqueda de asignaturas

Una vez presionado en el botón *Buscar*, el sistema presentará un listado de asignaturas que coinciden con el valor ingresado. En este listado, una vez determinada la asignatura, se debe presionar en el botón seleccionar de la columna **ACCIONES** (ver Fig. 11).

| uscar por: |         |               |                |            |
|------------|---------|---------------|----------------|------------|
| CÓDIGO     | ~       | MATD113       |                | QBuscar    |
| Nº         | CÓDIGO  | ) A SIGNATURA | ASIGNATURA     | ACCIONES   |
| 1          | MATD113 |               | ALGEBRA LINEAL | $\bigcirc$ |

Figura 11: Pantalla de selección de asignaturas

La información de la asignatura seleccionada se presentará en la sección **DATOS ASIGNATURA** (ver Fig. 12). Posteriormente, en la sección **EQUIVALENCIAS** se debe hacer clic en el botón **Buscar** para escoger la asignatura que es equivalente a la presentada en la sección **DATOS ASIGNATURA**. Para escoger la asignatura equivalente, el proceso es similar al descrito anteriormente.

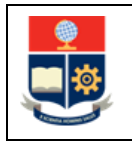

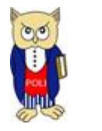

|                 | Carrera/Programa      |           |  |  |  |
|-----------------|-----------------------|-----------|--|--|--|
|                 | (RRA20) AGROINDUSTRIA |           |  |  |  |
|                 | AGR.20.30.01          |           |  |  |  |
| ATOS ASIGNATURA |                       |           |  |  |  |
|                 | Q Buscar              |           |  |  |  |
|                 | Asignatura            | Código    |  |  |  |
|                 | ALGEBRA LINEAL        | MATD113   |  |  |  |
| OUIVALENCIAS    |                       |           |  |  |  |
| Quinteentonio   |                       |           |  |  |  |
|                 | Q Buscar              | Agregar   |  |  |  |
|                 | Nombre Asignatura:    | Relación: |  |  |  |
|                 |                       |           |  |  |  |

*Figura 12: Pantalla de registro de asignatura equivalente* 

Una vez seleccionada la asignatura, en la sección **EQUIVALENCIAS** se presentará el nombre y código de la asignatura equivalente. En el campo **Relación** se debe escoger la relación dependiendo si es una relación uno a uno, o uno a varios, y para registrar la equivalencia se debe presionar en el botón *Agregar* (ver Fig. 13).

| UIVALENCIAS             |                           |           |         |  |  |
|-------------------------|---------------------------|-----------|---------|--|--|
|                         | Carrera/Programa          |           |         |  |  |
|                         | (RRA20) AGROINDUSTRIA     |           |         |  |  |
|                         | Pensum                    |           |         |  |  |
|                         | AGR.20.30.01              |           |         |  |  |
| DATOS ASIGNATURA        |                           |           |         |  |  |
|                         | Q Buscar                  |           |         |  |  |
|                         | Asignatura                | Código    |         |  |  |
|                         | ALGEBRA LINEAL            | MATD113   |         |  |  |
|                         |                           |           |         |  |  |
| EQUIVALENCIAS           |                           |           |         |  |  |
|                         | Q Buscar                  |           | Agregar |  |  |
|                         | Nombre Asignatura: MAT124 | Relación: |         |  |  |
|                         | ALGEBRA LINEAL I          |           |         |  |  |
| No existen registros!!! |                           | MAS       |         |  |  |
|                         |                           | L         |         |  |  |

Figura 13: Ejemplo de registro de equivalencia, sección EQUIVALENCIAS

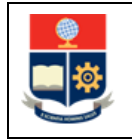

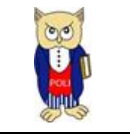

Dependiendo del tipo de equivalencia, el registro debe realizarse de la siguiente manera:

Para la <u>equivalencia uno a uno</u>: Se debe dejar en blanco el campo **Relación**.

Para la equivalencia de uno a varios: Se debe escoger MAS en el campo Relación.

**IMPORTANTE:** Para equivalencia de tipo uno a varios, se debe agregar cada asignatura del pensum previo escogiendo en cada caso en el campo **Relación** la opción **MAS**.

Una vez que las equivalencias son registradas se presentará el reporte de las asignaturas equivalentes, como se presenta en la Figura 14.

| EQUIVALENCIAS |    |                                              |                     |         |                              |          |        |  |  |  |  |  |
|---------------|----|----------------------------------------------|---------------------|---------|------------------------------|----------|--------|--|--|--|--|--|
|               |    |                                              |                     | + Nuevo |                              |          |        |  |  |  |  |  |
|               |    | Carrera/Programa<br>(RRA20) AGROIN<br>Pensum | DUSTRIA             |         |                              | •        |        |  |  |  |  |  |
| ACCIONES      | Nº | Código                                       | Materia             | Código1 | MateriaEquiv                 | Relacion | Nropen |  |  |  |  |  |
| /             | 1  | MATD113                                      | ALGEBRA LINEAL      | MAT124  | ALGEBRA LINEAL I             |          |        |  |  |  |  |  |
| /             | 2  | FISD134                                      | MECANICA NEWTONIANA | FIS145  | FISICA GENERAL I             | MAS      |        |  |  |  |  |  |
| /             | 3  | FISD134                                      | MECANICA NEWTONIANA | FIS151  | LABORATORIO FISICA GENERAL I | MAS      |        |  |  |  |  |  |

Figura 14: Ejemplo de equivalencias registradas